### foto bewerken met programma van windows

 klik op de foto met rechtermuisknop

- open met "foto's"

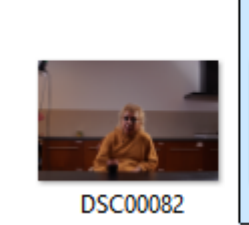

DSC00074

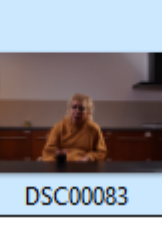

DSC00075

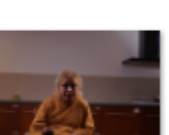

DSC00076

DSC00084

*Je komt nu in het foto programma van windows* 

#### Bewerken

- kies bewerken

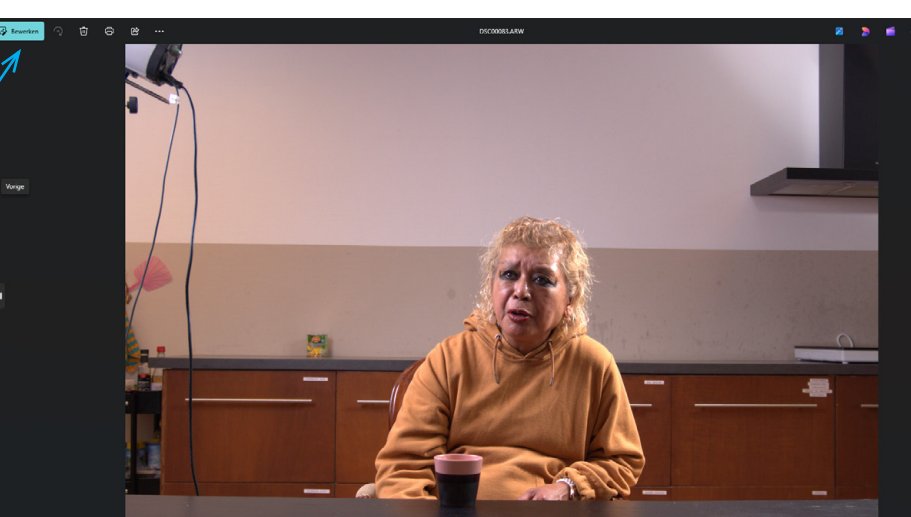

*Opmerking: Je kunt met het programma ook* **RAW bestanden** openen...

Maar je moet het dan wel eerst opnieuw opslaan als JPG

je moet nu eerst een kopie opslaan. Is wel zo handig zo bewaar je het origineel

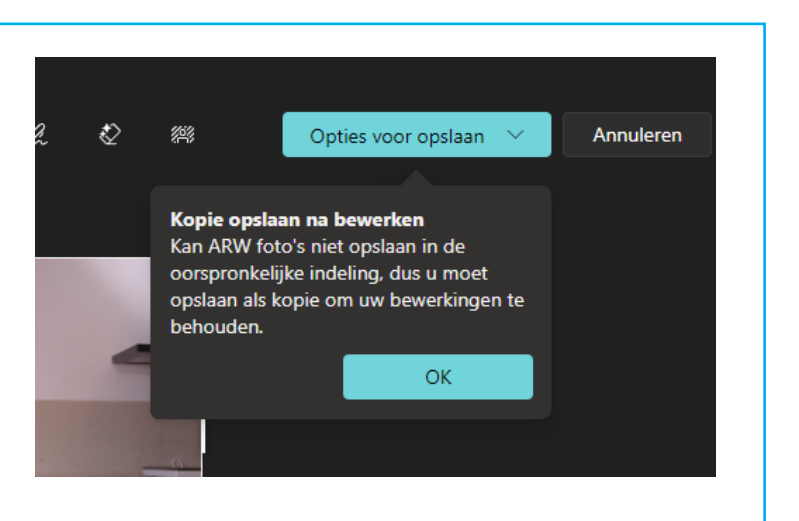

### Een nieuwe achtergrond

door blauw/grijze lijnen geeft het programma aan wat het als achtergrond ziet

Je kunt nu kiezen uit drie opties

- onscherp
- verwijderen
- vervangen

wij kiezen voor vervangen

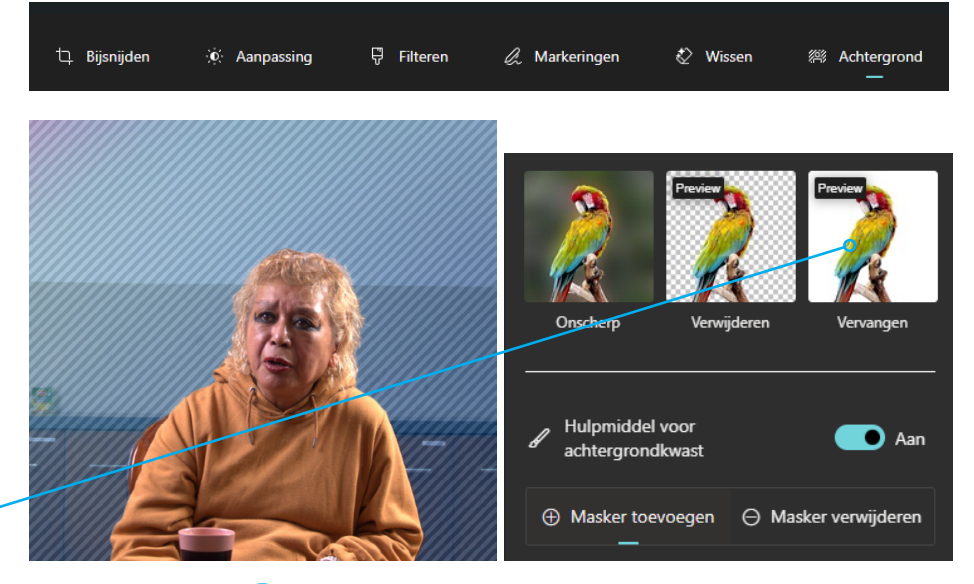

11

# **Kies een passende kleur** In het voorbeeld kiezen we voor een blauw tint

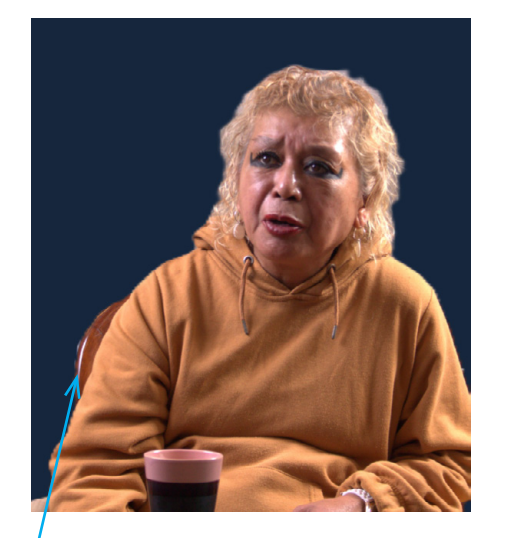

## **Details bijwerken** de stoel komt niet mooi uit

- zet hulpmiddel voor achtergrondkwast aan

kies masker toevoegen

- kies passende grootte
- kies veel zachtheid
- borstel langs de stoel

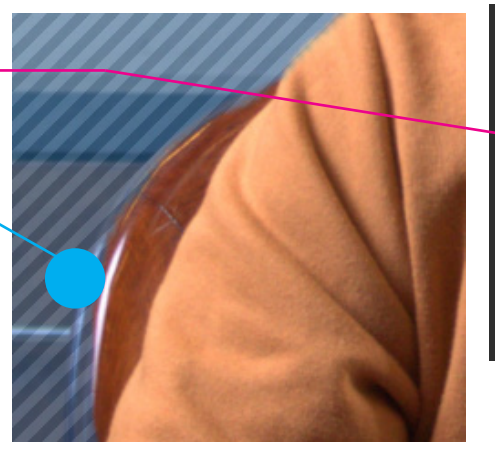

| Onscherp Verwijderen Vervangen                       |          |          | Preview            |          | Preview | )   |
|------------------------------------------------------|----------|----------|--------------------|----------|---------|-----|
| Hexadecima Rood Groen Blauw<br>15263d 21 38 61       | On       | cherp    | Verv               | vijderen | Vervang | en  |
| Hexadecima Rood Groen Blauw<br>15263d 21 38 61       |          |          |                    |          |         |     |
| Hexadecima Rood Groen Blauw<br>15263d 21 38 61       |          |          |                    |          |         |     |
| Hexadecima Rood Groen Blauw<br>al 15263d 21 38 61    |          |          |                    |          |         |     |
| Hexadecima Rood Groen Blauw<br>al 15263d 21 38 61    |          |          |                    |          |         |     |
| Hexadecima Rood Groen Blauw<br>15263d 21 38 61       |          |          |                    | $\cap$   |         |     |
| Hexadecima Rood Groen Blauw<br>al<br>15263d 21 38 61 |          |          |                    |          |         |     |
| Hexadecima Rood Groen Blauw<br>al 15263d 21 38 61    |          |          |                    |          |         |     |
| Hexadecima Rood Groen Blauw<br>15263d 21 38 61       | 17.00    |          |                    |          |         |     |
| 15263d 21 38 61                                      | He<br>al | xadecima | Rood               | Groen    | Blauw   |     |
| n Hulpmiddel voor                                    | 1        | 5263d    | 21                 | 38       | 61      |     |
| A Hulpmiddel voor                                    |          |          |                    |          |         |     |
| Hulpmiddel voor > O Uit                              |          |          |                    |          |         |     |
| achtergrondkwast                                     | ac       | htergroi | er voor<br>ndkwast |          | > 💽     | Uit |

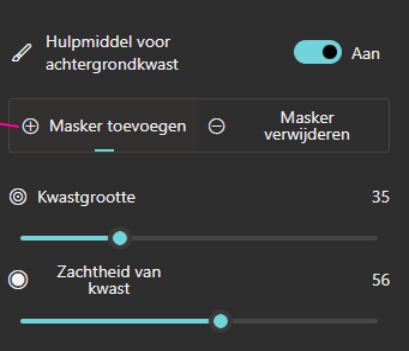

wees niet bang om fouten te maken

Je kunt altijd een stap terug of

kies voor masker verwijderen

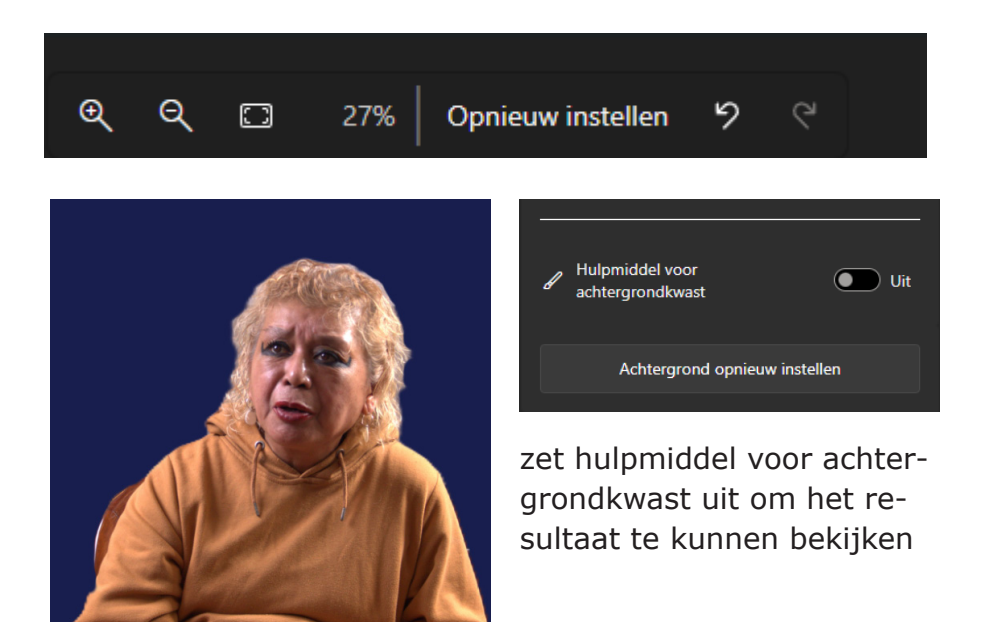

12